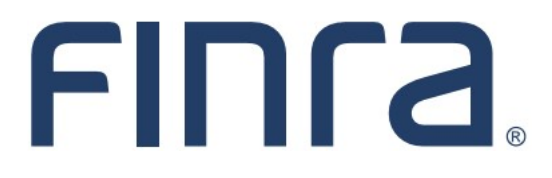

# IARD

# Form ADV Part 2

## About Form ADV Part 2

Part 2 is the section of Form ADV that contains information about Investment Adviser firms and the type of business they conduct. Firms are required to provide Part 2 of Form ADV to existing and prospective clients. All SEC-registered and some state-registered Investment Adviser firms are required to submit Part 2 of Form ADV online through the IARD<sup>™</sup> system.

A firm that offers substantially different types of advisory services has the option to prepare separate brochures for each service, as long as, each client receives all information about the services and fees that are applicable to that client.

Brochures submitted by the firm will display in IAPD the following day, <u>except for jurisdictions that review</u> <u>and approve brochures prior to posting on IAPD</u>. IAPD will only display brochures with a Brochure Jurisdiction Status of Delivered or Accepted.

For purposes of the IARD system, Part 2 of the Form ADV is referred to as the "Brochure." The brochure is uploaded as an attachment to Form ADV during the form filing submission process. The brochure must be converted to a text-searchable, PDF file before submission to the IARD system.

#### **Content:**

- Access Form ADV (pg. 2)
- Part 2 Brochure Filing Page (pg. 4)
- <u>Upload a New Brochure</u> (pg. 4)
- <u>Upload Error Message</u> (pg. 9)
- Amend a Brochure (pg. 10)
- <u>Retire a Brochure</u> (pg. 11)
- <u>Confirm a Brochure</u> (pg. 12)
- Brochure Information in View Organization (pg. 13)

Questions on IARD? Call the IARD Hotline at 240-386-4848 8 A.M. - 8 P.M., ET, Monday through Friday.

©2022 FINRA. All rights reserved. Materials may not be reprinted or republished without the express permission of FINRA. Individuals, firms, and data mentioned in these materials are fictitious and are presented exclusively for purposes of illustration or example.

### Access Form ADV

Access IARD directly at <u>https://crd.finra.org/iad</u> or through the newly designed FINRA Gateway at <u>https://gateway.finra.org</u> as shown below.

If accessing IARD through FINRA Gateway, select **IARD** in the Quick Links section of your firm's dashboard and then navigate to the IARD Main tab.

| *          | Dashboard                                                                                                    |                                            | Dashboard Settings                                                    |
|------------|----------------------------------------------------------------------------------------------------|--------------------------------------------|-----------------------------------------------------------------------|
|            | Profile Search          ⊕<br>⊕ Individual SSN Search Pre-Registration Branch                                                           | Links<br>Quick Links                       | ۵ 🕁                                                                   |
| ¢          | ③ Search for an Individual by Name or CRD # who is currently or previously associated with<br>your firm or one of your SFG affiliates. | <u>BD Form</u>                             | NRE Form                                                              |
| 2 <b>¢</b> | Search Criteria Search by Name or CRD# Q                                                                                               | Classic CRD<br>Compliance Vendor Directory | <u>OTC Transparency Data</u><br><u>Over-the-Counter Equities Data</u> |
| çõ         |                                                                                                    | <u>E-Bill</u><br>FINRA.org                 | Peer-2-Peer Compliance Library<br>See More Forms                      |
| >          |                                                                                                    | S Firm Gateway                             | SIE                                                                   |
| :          |                                                                                                    | IARD                                       |                                                                       |

Select the **New/Draft Filing** link on the Site Map to create a new Form ADV filing. The system will dynamically display filing types based on the firm's current registrations and filing option selection.

| IARD <sup>*</sup>                                  | м                          |                                                                                                    |                                                                                                    |           |                                            |  |  |  |  |
|----------------------------------------------------|----------------------------|----------------------------------------------------------------------------------------------------|----------------------------------------------------------------------------------------------------|-----------|--------------------------------------------|--|--|--|--|
| CRD Main                                           | IARD Main                  | Forms                                                                                                    | Organization                                                                                                    | E-Bill    | Reports                                    |  |  |  |  |
| Form ADV                                           | Form ADV-W                 | Form ADV                                                                                                    | -E                                                                                                    |           | 🝸 🎒 Pinter F                               |  |  |  |  |
| Select                                             | ADV Filing                 |                                                                                                    |                                                                                                    |           | Create a New ADV Filing                    |  |  |  |  |
| <ul> <li>New/Drat</li> <li>Historical F</li> </ul> | f <b>t Filing</b><br>Tling | W hat fi                                                                                                    | ling(s) do you                                                                                                    | want to i | nake? More than one may be selected.       |  |  |  |  |
|                                                    |                            | 🗌 🗌 Sut                                                                                                    | omit an Amendr                                                                                                    | nent      |                                            |  |  |  |  |
|                                                    |                            | 🗌 Apr                                                                                                    | oly for registrati                                                                                                    | on as an  | investment adviser with one or more States |  |  |  |  |
|                                                    |                            | C App<br>Rep                                                                                                    | Apply for registration as an investment adviser with the SEC (and file a Final Report as a State Exempt Reporting Adviser with all States, if any, that have received Exempt Reporting Adviser reports) |           |                                            |  |  |  |  |
|                                                    |                            | 🗌 File                                                                                                    | ☐ File an Initial Report as an Exempt Reporting Adviser with one or more States                                                                                                    |           |                                            |  |  |  |  |
|                                                    |                            | 🗌 File                                                                                                    | File an Initial Report as an Exempt Reporting Adviser with the SEC                                                                                                    |           |                                            |  |  |  |  |
|                                                    |                            | Note for advisers that already report as Exempt Reporting Advisers: To add States you report to as an Exempt Reporting Adviser, file an amendment and put a check beside those<br>States you wish to add in Item 2.C. To remove States that you report to as an Exempt Reporting Adviser (file a Final Report), file an amendment and uncheck those States you wish t<br>remove in Item 2.C. |                                                                                                    |           |                                            |  |  |  |  |
|                                                    | (                          | Creat                                                                                                    | e New Filing                                                                                                    | >         |                                            |  |  |  |  |
|                                                    |                            | ADV Par                                                                                                    | t 2 Guidance:                                                                                                    | 16        |                                            |  |  |  |  |
|                                                    |                            | SEC-Reg                                                                                                    | istered Adviser                                                                                                    | <u>s</u>  |                                            |  |  |  |  |
|                                                    |                            | State-Re                                                                                                    | egistered Advise                                                                                                    | ers       |                                            |  |  |  |  |

Select the **Part 2** hyperlink located in the navigation panel on the left.

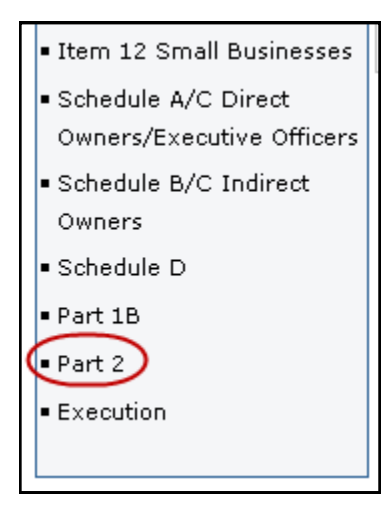

### Part 2 Brochure Filing Page

The Exemption from Brochure Delivery Requirements for SEC Registered Advisers section will only display for firms registered with or applying for registration with the SEC. This question must be answered Yes or No.

If applicable, a list of previously submitted brochures will display, with the option to amend, retire, or confirm the existing brochure. The Confirm radio button is only available on an Annual Amendment filing.

|                                   | ? 🎒 Printer Friendly                                                                                                    |                                              |          |         |          |                        |  |  |  |  |  |
|-----------------------------------|----------------------------------------------------------------------------------------------------|----------------------------------------------|----------|---------|----------|------------------------|--|--|--|--|--|
| INVESTM                           | ENT ADVISER                                                                                                    | R                                            | eference | e #: 54 | 8261662  | 218841C                |  |  |  |  |  |
| Part 2 Br                         | ochure Filing                                                                                                    |                                              |          | A       | nnual Am | iendment               |  |  |  |  |  |
| Pleas                             | $\Im$ Please note that ADV Part 2 brochures are uploaded to IARD after the Form ADV Submit Filing process is begun.                                                                                                    |                                              |          |         |          |                        |  |  |  |  |  |
| Exemptio                          | Exemption from brochure delivery requirements for SEC-registered advisers                                                                                                    |                                              |          |         |          |                        |  |  |  |  |  |
| SEC rules<br>exemptio<br>brochure | SEC rules exempt SEC-registered advisers from delivering a firm brochure to some kinds of clients. If these<br>exemptions excuse you from delivering a brochure to all of your advisory clients, you do not have to prepare a<br>brochure. |                                              |          |         |          |                        |  |  |  |  |  |
| Are you a                         | exempt from delivering a brochu                                                                                                    | re to all of your clients under these rules? | *        |         | l        | Yes No<br>O O<br>Clear |  |  |  |  |  |
| 11 110, 001                       | piece crie ADV Parc 2 mility below                                                                                                    |                                              |          |         |          |                        |  |  |  |  |  |
| Amend, re                         | tire or file new brochures:                                                                                                    |                                              |          |         |          |                        |  |  |  |  |  |
| Brochure<br>ID                    | Brochure Brochure Name Brochure Type(s) Amend Retire Confirm Action                                                                                                    |                                              |          |         |          |                        |  |  |  |  |  |
| <u>54321</u>                      | SAMPLE BROCHURE                                                                                                    | Individuals, Financial Planning Services     | 0        | 0       | 0        | No<br>Change           |  |  |  |  |  |
|                                   | Create New Brochure                                                                                                    |                                              |          |         |          |                        |  |  |  |  |  |

#### **Upload a New Brochure**

Click the **Create New Brochure** button to begin entering information about your firm's brochure.

|                     | Amend, retire or file new brochures: |                 |                                          |       |        |         |              |  |  |  |
|---------------------|--------------------------------------|-----------------|------------------------------------------|-------|--------|---------|--------------|--|--|--|
|                     | Brochure<br>ID                       | Brochure Name   | Brochure Type(s)                         | Amend | Retire | Confirm | Action       |  |  |  |
|                     | <u>54321</u>                         | SAMPLE BROCHURE | Individuals, Financial Planning Services | 0     | 0      | 0       | No<br>Change |  |  |  |
| Create New Brochure |                                      |                 |                                          |       |        |         |              |  |  |  |

Complete the **Brochure Name** and **Brochure Type** fields. Brochure Description is an optional field where you may enter a brief description regarding the content of your brochure.

After clicking the **Save** button an additional pop-up message will display if the firm does not already have a brochure in the IARD system to clarify when brochures are attached and processed as part of the filing.

Return to the Part 2 Brochure Filing page by selecting **Part 2** from the navigation panel.

|                                                                      |                                                                            | ? 🎒 Printer Friendly                                                  |
|----------------------------------------------------------------------|----------------------------------------------------------------------------|-----------------------------------------------------------------------|
| INVESTMENT ADVISER                                                   |                                                                            | Reference #: 54826166218841C                                          |
| New Brochure                                                         |                                                                            | Annual Amendment                                                      |
| Complete and save the informatic brochures are uploaded to IARD afte | on below in order to add a brochure<br>r the Form ADV Submit Filing proces | eas part of this filing (please note that ADV Part 2<br>is is begun). |
| Brochure ID:                                                         |                                                                            |                                                                       |
| Brochure Name: *                                                     |                                                                            | )                                                                     |
| Sample Brochure                                                      |                                                                            |                                                                       |
| Denskum Densvirting                                                  | /                                                                          | ·                                                                     |
| Brochure Description:<br>This is a sample description of the         | e brochure content.                                                        |                                                                       |
| Brochure Types (Select all that appl                                 | y): *                                                                      |                                                                       |
| 🗹 Individuals                                                        | High net worth individuals                                                 |                                                                       |
| Pension plans/profit sharing<br>plans                                | Pension consulting                                                         |                                                                       |
| Foundations/charities                                                | 🔲 Government/municipal                                                     |                                                                       |
| 🔲 Other institutional                                                | Private funds or pools                                                     |                                                                       |
| 🔲 Wrap program                                                       | Includes material about supe<br>a supplement                               | rvised persons that would otherwise be included in                    |
| Selection of Other Advisers/Solicitors                               | This document is a Brochure S                                              | Supplement for one or more supervised persons                         |
| 🗹 Financial Planning Services                                        |                                                                            |                                                                       |
| Other                                                                |                                                                            |                                                                       |
|                                                                      | Save                                                                       |                                                                       |

Prior to submission, firm users have the option to delete a new brochure by selecting the **Delete** hyperlink and then clicking **OK** when the following message displays: "Are you sure you want to delete this brochure?"

| Amend, retire or file new brochures: |                           |                                             |       |        |         |              |        |  |  |  |  |
|--------------------------------------|---------------------------|---------------------------------------------|-------|--------|---------|--------------|--------|--|--|--|--|
| Brochure<br>ID                       | Brochure Name             | Brochure Type(s)                            | Amend | Retire | Confirm | Action       |        |  |  |  |  |
| <u>54321</u>                         | <u>SAMPLE</u><br>BROCHURE | Individuals, Financial Planning<br>Services | 0     | 0      | 0       | No<br>Change |        |  |  |  |  |
| -                                    | SAMPLE<br>BROCHURE        | Individuals, Financial Planning<br>Services | 0     | 0      | 0       | New (        | Delete |  |  |  |  |
|                                      | Create New Brochure       |                                             |       |        |         |              |        |  |  |  |  |

Brochures are uploaded as part of the submission process. All Completeness Checks must be passed before the system will allow you to upload a file.

Once you are ready to submit the Form ADV filing, click **Submit Filing** from the navigation panel. If applicable, clear all errors on the filing and click **Submit Filing** again.

| Submission                                                  | TRAINING FIRM                                                                                                    | Reference #: 4065561170B992F                                                                                                    |  |  |  |  |  |  |  |
|-------------------------------------------------------------|----------------------------------------------------------------------------------------------------|----------------------------------------------------------------------------------------------------|--|--|--|--|--|--|--|
| Completeness Check                                          | Check Filing                                                                                                    | Other-Than-Annual Amendment                                                                                                    |  |  |  |  |  |  |  |
| Submit Filing     Print Preview                             | <ul> <li>Please double-check the chief compliance officer information you have provided in Item 1.J., especially the chief compliance officer mail address, to ensure that it is current. You are required to amend this information promptly if it becomes inaccurate in any w</li> <li>Please double-check the additional regulatory contact person information you have provided in Item 1.K., especially the addition regulatory contact person e-mail address, to ensure that it is current. You are required to amend this information promptly if becomes inaccurate in any wav.</li> </ul>                                                                                                    |                                                                                                    |  |  |  |  |  |  |  |
| Form ADV                                                    | A NUCL R STUD                                                                                                    | becomes inaccurate in any way.                                                                                                    |  |  |  |  |  |  |  |
| Instructions                                                | No information was provided in Second Second Sec | chedule D Section 6.A regarding the other line's of businesses in Item 6.A. Please venty that a Schedule D Section 6.A entry is not needed.                                   |  |  |  |  |  |  |  |
| <ul> <li>Item 1 Identifying</li> <li>Information</li> </ul> | ▲ No information was provided in Sche                                                                                                    | dule D Section 7.A regarding the types of related persons selected in Item 7.A. Please verify that a Schedule D Section 7.A entry is not needed.                              |  |  |  |  |  |  |  |
| Item 2 SEC                                                  | Reminder: Passing a completeness c<br>and com                                                                                                    | heck does not relieve an investment adviser of its legal and regulatory obligation to file accurate<br>plete information in a timely manner with the appropriate authorities. |  |  |  |  |  |  |  |
| Registration/Reporting                                      |                                                                                                    |                                                                                                    |  |  |  |  |  |  |  |
| Item 3 Form of Organization                                 |                                                                                                    | and with a data to the fall and a second star and a second                                                                                                    |  |  |  |  |  |  |  |
| Item 4 Successions                                          | I his filing cannot be                                                                                                    | submitted, due to the following completeness errors:                                                                                                    |  |  |  |  |  |  |  |
| Item 5 Information About                                    | Error Location                                                                                                    | Error Description                                                                                                    |  |  |  |  |  |  |  |
| Your Advisory Business -                                    | Page                                                                                                    | the United States.                                                                                                    |  |  |  |  |  |  |  |
| Employees, Clients, and                                     |                                                                                                    |                                                                                                    |  |  |  |  |  |  |  |
| Compensation                                                |                                                                                                    |                                                                                                    |  |  |  |  |  |  |  |
| Item 5 Information About                                    |                                                                                                    | There are no Accounting Charges for this Filing.                                                                                                    |  |  |  |  |  |  |  |
| Your Advisory Business -                                    |                                                                                                    |                                                                                                    |  |  |  |  |  |  |  |
| Regulatory Assets Under                                     |                                                                                                    |                                                                                                    |  |  |  |  |  |  |  |
| Management                                                  |                                                                                                    |                                                                                                    |  |  |  |  |  |  |  |
| Item 5 Information About                                    |                                                                                                    |                                                                                                    |  |  |  |  |  |  |  |
| Your Advisory Business -                                    |                                                                                                    |                                                                                                    |  |  |  |  |  |  |  |
| Advisory Activities                                         |                                                                                                    |                                                                                                    |  |  |  |  |  |  |  |
| Item 6 Other Business                                       |                                                                                                    |                                                                                                    |  |  |  |  |  |  |  |
| Activities                                                  |                                                                                                    |                                                                                                    |  |  |  |  |  |  |  |

Click the **Browse** button on the submission screen and locate the brochure file on your computer. Brochures must be in PDF format and must be text-searchable.

|                | ADV on-line completeness checks passed successfully. |                                                   |        |                   |  |  |  |  |
|----------------|------------------------------------------------------|---------------------------------------------------|--------|-------------------|--|--|--|--|
|                | There are no accounting charges for this filing.     |                                                   |        |                   |  |  |  |  |
|                |                                                      |                                                   |        | Part 2 Brochures: |  |  |  |  |
|                |                                                      |                                                   |        | BROCHURE UPLOAD   |  |  |  |  |
| Brochure<br>ID | Brochure<br>Name                                     | Brochure<br>Type(s)                               | Action | Filename          |  |  |  |  |
| -              | SAMPLE<br>BROCHURE                                   | Individuals,<br>Financial<br>Planning<br>Services | New    | Browse            |  |  |  |  |
|                |                                                      | 1                                                 |        | Submit Filing     |  |  |  |  |

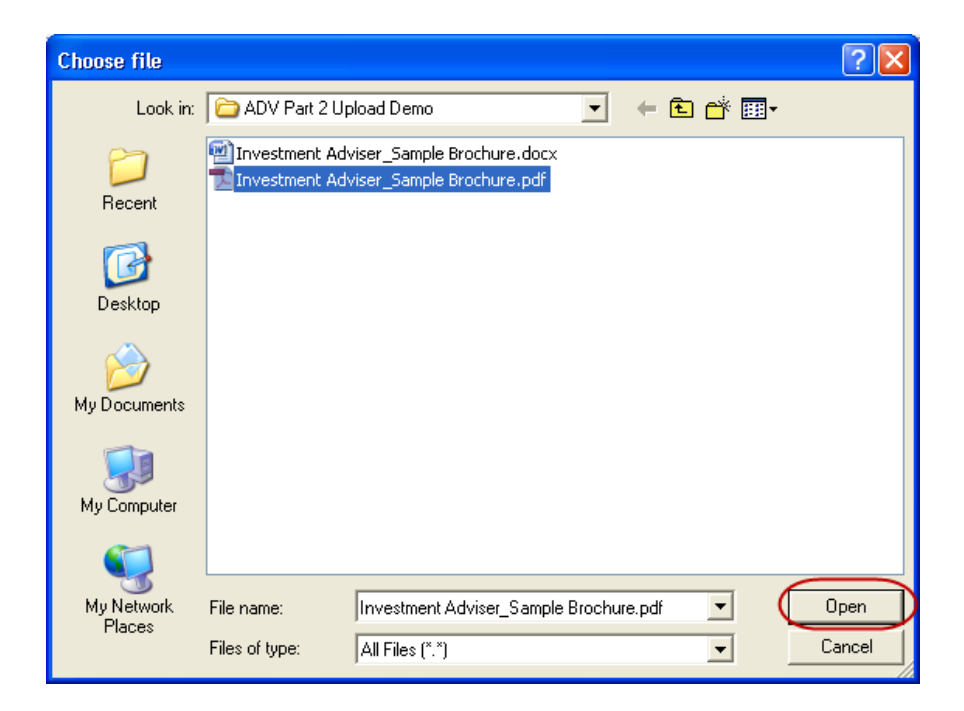

Click the **Submit Filing** button to submit your Form ADV filing and upload the attached brochure.

| ADV on-line completeness checks passed successfully. |                                                  |                                                   |        |                                                                       |  |  |  |  |
|------------------------------------------------------|--------------------------------------------------|---------------------------------------------------|--------|-----------------------------------------------------------------------|--|--|--|--|
|                                                      | There are no accounting charges for this filing. |                                                   |        |                                                                       |  |  |  |  |
|                                                      |                                                  |                                                   |        | Part 2 Brochures:                                                     |  |  |  |  |
|                                                      |                                                  |                                                   |        | BROCHURE UPLOAD                                                       |  |  |  |  |
| Brochure<br>ID                                       | Brochure<br>Name                                 | Brochure<br>Type(s)                               | Action | Filename                                                              |  |  |  |  |
| -                                                    | SAMPLE<br>BROCHURE                               | Individuals,<br>Financial<br>Planning<br>Services | New    | C:\Documents and Settings\user\My Documents\Investment Adviser Browse |  |  |  |  |
|                                                      | Submit Filing                                    |                                                   |        |                                                                       |  |  |  |  |

The following warning message displays after the Submit Filing button has been clicked:

| Microsof | ft Internet Explorer 🛛 🔀                                                                                                    |
|----------|----------------------------------------------------------------------------------------------------|
| ?        | Please note:                                                                                                    |
| ~        | Be advised that once brochures are submitted to IARD, they are immediately available to other system users and will<br>be posted to IAPD. It is critical that you verify you are submitting the correct brochure before transmitting this filing. |
|          | Select 'OK' to continue with filing submission.<br>Select 'Cancel' to return to the filing.                                                                                                    |
|          | OK Cancel                                                                                                    |

### **Upload Error Message**

In order to be successfully uploaded, brochures must:

- Be in PDF format
- Be text-searchable
- Contain at least 50 words

Additionally, files that are locked or password protected will also inhibit the system's ability to search for text. <u>All security on the PDF file must be removed</u> in order to upload the PDF file.

If the file does not meet <u>all</u> of these requirements the following error message will display:

|                    | PROBLEMS ENCOUNTERED DURING BROCHURE UPLOAD                                                                                                    |  |  |  |  |  |  |
|--------------------|----------------------------------------------------------------------------------------------------|--|--|--|--|--|--|
| Brochure<br>Name   | Error Description                                                                                                    |  |  |  |  |  |  |
| SAMPLE<br>BROCHURE | This brochure does not contain searchable text. The IARD does not accept files that are imaged in their entirety, such as a file containing a scanned version of a paper brochure |  |  |  |  |  |  |

Files that are scanned to PDF format may not contain searchable text, as scanners generally capture an image of a document. To ensure that the file is text-searchable, the scanner must have the Optical Character Recognition (OCR) turned on.

If a user has PDF editing software (more than a simple PDF reader), existing PDF documents can be made text searchable by enabling OCR within the document. Here are the steps:

- 1. Open the PDF document.
- 2. Select "Tools" from the main menu.
- 3. In the Tools menu, click "Recognize Text" and "In This File".
- 4. In the Recognize Text window, click "OK"

The text recognition process will proceed. Please note that for a very long document, the process may take several minutes to complete. When all the pages are processed, search for a common word in the document to verify that the document now is text-searchable and then click Save.

For additional assistance uploading your brochure, please call the IARD Hotline, 240-386-4848.

#### Amend a Brochure

The Amend brochure option allows a firm to update their Brochure Name, Brochure Description, and Brochure Type for a brochure that is already on file.

To upload an updated version of a brochure, access the appropriate Form ADV amendment filing. From the Part 2 Brochure Filing page, select the **Amend** radio button. And, If applicable, click the Brochure Name hyperlink to update the brochure's name, type, and description.

| ? 🎒 Printer Friendly                                                                                                    |                                                 |                 |            |              |  |  |  |  |  |
|----------------------------------------------------------------------------------------------------|-------------------------------------------------|-----------------|------------|--------------|--|--|--|--|--|
| INVESTMENT ADVISER                                                                                                    |                                                 | Reference #: 5  | 4826166    | 218841C      |  |  |  |  |  |
| Part 2 Brochure Filing                                                                                                    |                                                 |                 | Annual An  | nendment     |  |  |  |  |  |
| Please note that ADV Part 2 brochu                                                                                                    | ures are uploaded to IARD after the Form AD     | V Submit Filing | process is | begun.       |  |  |  |  |  |
| Exemption from brochure delivery requirements for SEC-registered advisers                                                                                                    |                                                 |                 |            |              |  |  |  |  |  |
| SEC rules exempt SEC-registered advisers from delivering a firm brochure to some kinds of clients. If these exemptions excuse you from delivering a brochure to all of your advisory clients, you do not have to prepare a brochure. |                                                 |                 |            |              |  |  |  |  |  |
| Are you exempt from delivering a broch                                                                                                    | ure to all of your clients under these rules? * | ĸ               |            | Yes No       |  |  |  |  |  |
| If no, complete the ADV Part 2 filing below                                                                                                    | ι.                                              |                 |            | Clear        |  |  |  |  |  |
| Amend, retire or file new brochures:                                                                                                    |                                                 | $\frown$        |            |              |  |  |  |  |  |
| Brochure Brochure Name<br>ID                                                                                                    | Brochure Type(s)                                | Amend Retir     | e Confirm  | Action       |  |  |  |  |  |
| 54321 SAMPLE BROCHURE                                                                                                    | Individuals, Financial Planning Services        | • •             | 0          | No<br>Change |  |  |  |  |  |
|                                                                                                    | Create New Brochure                             | $\smile$        |            |              |  |  |  |  |  |
| « Previous                                                                                                    | Save                                            |                 |            | Next »       |  |  |  |  |  |

Upon submission of the filing, and once all completeness checks are passed, the system will prompt you to upload a new file.

| ADV on-line completeness checks passed successfully. |                                                  |                                                   |        |                   |  |  |  |  |  |  |  |
|------------------------------------------------------|--------------------------------------------------|---------------------------------------------------|--------|-------------------|--|--|--|--|--|--|--|
|                                                      | There are no accounting charges for this filing. |                                                   |        |                   |  |  |  |  |  |  |  |
|                                                      |                                                  |                                                   |        | Part 2 Brochures: |  |  |  |  |  |  |  |
|                                                      |                                                  |                                                   |        |                   |  |  |  |  |  |  |  |
| Brochure<br>ID                                       | Brochure<br>Name                                 | Brochure<br>Type(s)                               | Action | Filename          |  |  |  |  |  |  |  |
| -                                                    | SAMPLE<br>BROCHURE                               | Individuals,<br>Financial<br>Planning<br>Services | New    | Browse            |  |  |  |  |  |  |  |
| Submit Filing                                        |                                                  |                                                   |        |                   |  |  |  |  |  |  |  |

#### **Retire a Brochure**

For firms with multiple brochures on file, the Retire brochure option allows a firm to retire brochures describing advisory services that are no longer offered to clients. If a firm has a single brochure, updates must instead be made by amending the brochure.

To retire a brochure, access the appropriate Form ADV amendment filing. From the Part 2 Brochure Filing page, select the **Retire** radio button.

Upon submission of the Form ADV filing retired brochures will be removed from IAPD the following day. However, retired brochures will remain in IARD for historical purposes.

|                                                                     |                                                                                                    |                                          |          | ?        | ] 🎒 Prin | ter Frier   | ndly        |  |  |  |  |
|---------------------------------------------------------------------|----------------------------------------------------------------------------------------------------|------------------------------------------|----------|----------|----------|-------------|-------------|--|--|--|--|
| INVESTM                                                             | ENT ADVISER                                                                                                    | R                                        | eference | e #: 548 | 261662   | 21884       | <b>1</b> 1C |  |  |  |  |
| Part 2 Bro                                                          | ochure Filing                                                                                                    |                                          |          | An       | nual Am  | endm        | ent         |  |  |  |  |
| 🕀 Plea                                                              | $\mathbb Q$ Please note that ADV Part 2 brochures are uploaded to IARD after the Form ADV Submit Filing process is begun.                                                                                                    |                                          |          |          |          |             |             |  |  |  |  |
| Exemptio                                                            | on from brochure delivery requir                                                                                                    | ements for SEC-registered advisers       |          |          |          |             |             |  |  |  |  |
| SEC rules<br>exemptio<br>brochure<br>Are you e<br><i>If no, con</i> | SEC rules exempt SEC-registered advisers from delivering a firm brochure to some kinds of clients. If these exemptions excuse you from delivering a brochure to all of your advisory clients, you do not have to prepare a brochure.<br>Are you exempt from delivering a brochure to all of your clients under these rules? * |                                          |          |          |          |             |             |  |  |  |  |
| Amend, re                                                           | tire or file new brochures:                                                                                                    |                                          |          | $\frown$ |          |             |             |  |  |  |  |
| Brochure<br>ID                                                      | Brochure Name                                                                                                    | Brochure Type(s)                         | Amend    | Retire   | Confirm  | Actio       | n           |  |  |  |  |
| <u>54321</u>                                                        | SAMPLE BROCHURE                                                                                                    | Individuals, Financial Planning Services | 0        | $\odot$  | 0        | No<br>Chanç | ge          |  |  |  |  |
|                                                                     |                                                                                                    | Create New Brochure                      |          | $\smile$ |          |             |             |  |  |  |  |
| « Previo                                                            | us                                                                                                    | Save                                     |          |          | 1        | vext »      |             |  |  |  |  |

### Confirm a Brochure

The Confirm brochure option is only available on a Form ADV Annual Amendment filing. This option allows the firm to confirm that the brochures on file are still current .Upon submission of the filing, the system <u>will not</u> prompt the firm to upload a new version of the brochure.

To confirm a brochure, access the appropriate Form ADV annual updating amendment filing. From the Part 2 Brochure Filing page, click the **Brochure ID** hyperlink to verify that the brochure on file is up to date and select the **Confirm** radio button.

|                                                                                                    |                                             |            | <b>S</b>  | 🛯 🎒 Print  | er Frie    | endly |  |  |
|----------------------------------------------------------------------------------------------------|---------------------------------------------|------------|-----------|------------|------------|-------|--|--|
| NVESTMENT ADVISER Reference #: 548261662188410                                                                                                    |                                             |            |           |            |            |       |  |  |
| Part 2 Brochure Filing                                                                                                    |                                             |            | Ar        | nnual Am   | endr       | nent  |  |  |
| $\oplus$ Please note that ADV Part 2 brochures                                                                                                    | are uploaded to IARD after the Form AD\     | / Submit I | Filing pr | ocess is ł | pegur      | ٦.    |  |  |
| Exemption from brochure delivery require                                                                                                    | ements for SEC-registered advisers          |            |           |            |            |       |  |  |
| SEC rules exempt SEC-registered advisers from delivering a firm brochure to some kinds of clients. If these exemptions excuse you from delivering a brochure to all of your advisory clients, you do not have to prepare a brochure. |                                             |            |           |            |            |       |  |  |
|                                                                                                    |                                             |            |           |            | Yes        | No    |  |  |
| Are you exempt from delivering a brochure                                                                                                    | to all of your clients under these rules? * |            |           |            | 0          | ۲     |  |  |
| If no, complete the ADV Part 2 filing below.                                                                                                    |                                             |            |           | J          | Clea       | ır    |  |  |
| Amend, retire or file new brochures:                                                                                                    |                                             |            |           | $\frown$   |            |       |  |  |
| Brochure Brochure Name<br>ID                                                                                                    | Brochure Type(s)                            | Amend      | Retire    | Confirm    | Actio      | n     |  |  |
| 54321 SAMPLE BROCHURE                                                                                                    | Individuals, Financial Planning Services    | 0          | 0         | ۲          | No<br>Chan | ige   |  |  |
|                                                                                                    | Create New Brochure                         |            |           | $\bigcirc$ |            |       |  |  |
| « Previous                                                                                                    | Save                                        |            |           | ١          | Jext »     |       |  |  |

### **Brochure Information in View Organization**

Firms can view brochure status and filing information in IARD View Organization.

The **Brochure Status** page displays a list of all brochures submitted by the firm along with the current Brochure Filing Status and the date on which the brochure was last modified.

|                 |                                                                   |      |                                      | [                      | ? 🎒 Printe                   | er Friendly               |  |  |  |  |
|-----------------|-------------------------------------------------------------------|------|--------------------------------------|------------------------|------------------------------|---------------------------|--|--|--|--|
| Brochure Status |                                                                   |      |                                      |                        |                              |                           |  |  |  |  |
| Organiza        | Organization CRD#: 0000 Primary Business Name: INVESTMENT ADVISER |      |                                      |                        |                              |                           |  |  |  |  |
| Organiza        | tion SEC#: 801-00000                                              |      | Full Legal Name: INVESTMENT AD       | VISER, LLC.            |                              |                           |  |  |  |  |
| No BD Re        | cord                                                              |      | Electronic Filer                     |                        |                              |                           |  |  |  |  |
|                 |                                                                   |      |                                      |                        | $\frown$                     |                           |  |  |  |  |
| Brochure<br>ID  | Brochure Name                                                     | Bro  | chure Type(s)                        | Last<br>Change<br>Date | Brochure<br>Filing<br>Status | Last<br>Version<br>Number |  |  |  |  |
| 54321           | SAMPLE BROCHURE                                                   | Indi | viduals, Financial Planning Services | 09/26/2011             | Amended                      | 2                         |  |  |  |  |
|                 |                                                                   |      |                                      |                        |                              |                           |  |  |  |  |

## **Brochure Filing Statuses**

| Status    | Description                                                                                                    |
|-----------|----------------------------------------------------------------------------------------------------|
| New       | This status is set when a firm files a Form ADV Initial or if a firm files a Form ADV Amendment and attaches a new brochure.                                                         |
| Confirmed | This status is set when a firm files an Annual Amendment and chooses the<br>"Confirm Current Brochure" option, certifying that the current brochure version<br>filed is still valid. |
| Amended   | This status is set when a firm files a Form ADV Amendment and submits an up-<br>dated brochure.                                                                                      |
| Retired   | This status is set when a firm retires a brochure or when the system retires the brochure because there are no active registrations for a firm.                                      |
| Archived  | This status is set by the system five years after a brochure has been retired.                                                                                                    |

From the Brochure Status page, click the **Brochure Name** hyperlink to view the Brochure Jurisdiction Status.

|                              |       |                                      |                        | ? 🎒 Printe                   | ar Friendly               |
|------------------------------|-------|--------------------------------------|------------------------|------------------------------|---------------------------|
| В                            | sroc  | hure Status                          |                        |                              |                           |
| Organization CRD#: 0000      |       | Primary Business Name: INVEST        | MENT ADVISE            | R                            |                           |
| Organization SEC#: 801-00000 |       | Full Legal Name: INVESTMENT AD       | VISER, LLC.            |                              |                           |
| No BD Record                 |       | Electronic Filer                     |                        |                              |                           |
|                              |       |                                      |                        |                              |                           |
| Brochure Brochure Name<br>ID | Broo  | chure Type(s)                        | Last<br>Change<br>Date | Brochure<br>Filing<br>Status | Last<br>Version<br>Number |
| 54321 SAMPLE BROCHURE        | Indiv | viduals, Financial Planning Services | 09/26/2011             | Amended                      | 2                         |

### **Brochure Information in View Organization (Continued)**

The **Brochure Jurisdiction Status** page displays the brochure's status with each jurisdiction with which the firm is registered or has applied for registration.

Click the Jurisdiction hyperlink to view a history of the brochure's status in that jurisdiction.

|                                                                   |                                       |                          | 🝸 🎒 Printer Friendly  |  |  |  |  |  |  |  |  |
|-------------------------------------------------------------------|---------------------------------------|--------------------------|-----------------------|--|--|--|--|--|--|--|--|
| Brochure Jurisdiction Status                                      |                                       |                          |                       |  |  |  |  |  |  |  |  |
| Organization CRD#: 0000 Primary Business Name: INVESTMENT ADVISER |                                       |                          |                       |  |  |  |  |  |  |  |  |
| Organization SEC#: 801-000                                        | )00                                   | Full Legal Name: INVES   | STMENT ADVISER, LLC.  |  |  |  |  |  |  |  |  |
| No BD Record                                                      |                                       | Electronic Filer         |                       |  |  |  |  |  |  |  |  |
| Brochure ID:                                                      | 54321                                 |                          |                       |  |  |  |  |  |  |  |  |
| Brochure Type(s):                                                 | Individuals Fin                       | ancial Planning Services |                       |  |  |  |  |  |  |  |  |
| Current Brochure Filing<br>Status:                                | rrent Brochure Filing Amended Amended |                          |                       |  |  |  |  |  |  |  |  |
| Version Number:                                                   | 2                                     |                          |                       |  |  |  |  |  |  |  |  |
| Jurisdiction                                                      | Current Broch                         | ure Jurisdiction Status  | Status Effective Date |  |  |  |  |  |  |  |  |
|                                                                   | Delivered                             |                          | 09/26/2011            |  |  |  |  |  |  |  |  |

#### **Brochure Jurisdiction Statuses**

| Status    | Description                                                                                                    |
|-----------|----------------------------------------------------------------------------------------------------|
| Accepted  | This status is set when a brochure is reviewed and approved by a regulator.                                                                     |
| Delivered | This status is set when a brochure is received by a regulator which does not par-<br>ticipate in brochure review.                               |
| Pending   | This status is set when a brochure is pending review by a regulator.                                                                            |
| Deficient | This status is set when a brochure is deficient and further action is needed.                                                                   |
| Inactive  | This status is set when a regulator terminates a firm's registration.                                                                           |
| Retired   | This status is set when a firm retires a brochure or when the system retires the brochure because there are no active registrations for a firm. |
| No Status | This status is set by the system if a firm does not have an approved registration with a jurisdiction.                                          |

# **Brochure Information in View Organization (Continued)**

The Brochure Filing History page displays a list of brochures submitted by the filing firm.

Click the Brochure Name hyperlink to view previously submitted versions of a brochure.

|                              |                                             | Ľ 😂                 | Printer Friendly       |  |  |  |  |  |  |  |
|------------------------------|---------------------------------------------|---------------------|------------------------|--|--|--|--|--|--|--|
| Brochure Filing History      |                                             |                     |                        |  |  |  |  |  |  |  |
| Organization CRD#: 0000      | Primary Business Name: INVES                | TMENT ADVIS         | ER                     |  |  |  |  |  |  |  |
| Organization SEC#: 801-00000 | Full Legal Name: INVESTMENT A               | ADVISER, LLC        |                        |  |  |  |  |  |  |  |
| No BD Record                 | Electronic Filer                            | Electronic Filer    |                        |  |  |  |  |  |  |  |
|                              |                                             |                     |                        |  |  |  |  |  |  |  |
| Brochure Brochure Name<br>ID | Brochure Type                               | Last Filing<br>Date | Last Version<br>Number |  |  |  |  |  |  |  |
| 54321 SAMPLE BROCHURE        | Individuals, Financial Planning<br>Services | 09/26/2011          | 2                      |  |  |  |  |  |  |  |
|                              |                                             |                     |                        |  |  |  |  |  |  |  |

Click the Version Number hyperlink to view the brochure PDF.

| 🝸 <i> Printer Friendly</i><br>Brochure Filing History Detail      |                                         |         |                   |             |                           |                   |  |  |  |
|-------------------------------------------------------------------|-----------------------------------------|---------|-------------------|-------------|---------------------------|-------------------|--|--|--|
| Organization CRD#: 0000 Primary Business Name: INVESTMENT ADVISER |                                         |         |                   |             |                           |                   |  |  |  |
| Organizatio                                                       | on SEC#: 8                              | 01-0000 | )                 | Full Leg    | al Name: INVESTMENT ADVIS | ER, LLC.          |  |  |  |
| No BD Reco                                                        | ord                                     |         |                   | Electron    | nic Filer                 |                   |  |  |  |
| Brochure II                                                       | Brochure ID: 54321                      |         |                   |             |                           |                   |  |  |  |
| Brochure N                                                        | ame:                                    |         | SAMPLE BROCHU     | HURE        |                           |                   |  |  |  |
| Brochure T                                                        | ype(s):                                 |         | Individuals, Fina | incial Plar | nning Services            |                   |  |  |  |
| Current Bro<br>Status:                                            | Current Brochure Filing Amended Status: |         |                   |             |                           |                   |  |  |  |
| Filing Date                                                       | Filing ID                               | Form Al | OV Filing Type    |             | Brochure Status on Filing | Version<br>Number |  |  |  |
| 09/26/2011                                                        | 09/26/2011 558108 Annual Amendment      |         |                   |             | Amended                   | 2                 |  |  |  |
| 09/15/2011 557833 SEC Initial, State Initial                      |                                         |         |                   | New         | 1                         |                   |  |  |  |
|                                                                   |                                         |         |                   |             |                           | $\mathbf{\circ}$  |  |  |  |